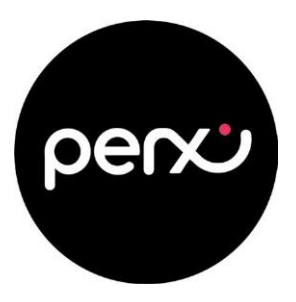

Follow the steps outlined below to activate your Perx Reward card. Alternatively, you can watch our Activation Tutorial video <u>here</u>.

**1.** You MUST create an account if you don't have one. Visit **perx.getmybalance.com** to get started.

| penci                                                                                                  |                                                                                             |       | Ireland - English |
|----------------------------------------------------------------------------------------------------|---------------------------------------------------------------------------------------------|-------|-------------------|
| Get My Balance                                                                                         |                                                                                             |       |                   |
| 🖶 Home 🚍 My Cards 🛔 My Profile 🧿                                                                       | FAQ 😧 Need Help 🥾 Contact Us                                                                | Login | Create Account    |
|                                                                                                    |                                                                                             |       |                   |
| Create an Account Here                                                                                 | Login                                                                                       |       |                   |
| To create an account associated with your<br>rewards card, please select "Create an Account"<br>below. | User Name User Name Password Pessword Forgot Password?  mm not a robot mcGPTPuk Name - Name |       |                   |
|                                                                                                    | LOG IN                                                                                      |       |                   |
|                                                                                                    | ©2024 Perx Rewards.                                                                         |       |                   |

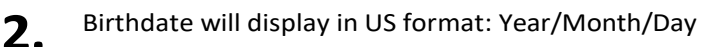

| Betting Started<br>o access your gift card please enter your info | rmation below. |                                                                                                    |  |  |  |
|-------------------------------------------------------------------|----------------|----------------------------------------------------------------------------------------------------|--|--|--|
|                                                                   | Birthdate *    | Username *                                                                                             |  |  |  |
| perco                                                             | 1992-03-11     | 1@gmail.com                                                                                            |  |  |  |
|                                                                   | Address *      | Your username will be your email address.<br>Enter Password *                                          |  |  |  |
|                                                                   |                |                                                                                                    |  |  |  |
|                                                                   | Address 2      | To access your card for future use, enter a<br>confirm your password.                                  |  |  |  |
| and Number 4                                                      | City *         | Confirm Password *                                                                                     |  |  |  |
| 544143                                                            |                |                                                                                                    |  |  |  |
| he Card number is 16-digit number found on                        | Country *      | You must read and agree to the following                                                               |  |  |  |
| he front of your card; do not enter spaces.                       | United Kingdom | <ul> <li>disclosures before moving forward. Aft<br/>usurus followed the links alick and has</li> </ul> |  |  |  |
| security Code *                                                   | Postal Code *  | confirming you've read the disclosures                                                                 |  |  |  |
| diait availar found on the pard heat                              |                | and then proceed.                                                                                      |  |  |  |
| Prevent weeking billing SC security Electrical Deduct Provider    |                | Yes, I have read and agree to the<br>Terms & Conditions                                                |  |  |  |
|                                                                   |                |                                                                                                    |  |  |  |

©2024 Perx Rewards

**3.** Click on **Terms & Conditions** otherwise the tick box won't appear

|   | Username *                                                                                                    |
|---|----------------------------------------------------------------------------------------------------|
|   | Your username will be your email address.<br>Enter Dassword +                                                                                                    |
|   |                                                                                                    |
|   | To access your card for future use, enter and<br>confirm your password.                                                                                                    |
|   | Confirm Password *                                                                                                    |
| v | You must read and agree to the following<br>disclosures before moving forward. After<br>you've followed the links, click each box<br>confirming you've read the disclosures<br>and then proceed. |
|   | Yes, I have read and agree to the<br>Terms & Conditions                                                                                                    |
|   | I'm not a robot                                                                                                    |
|   | Submit                                                                                                    |

#### **4.** Then login to your account to continue

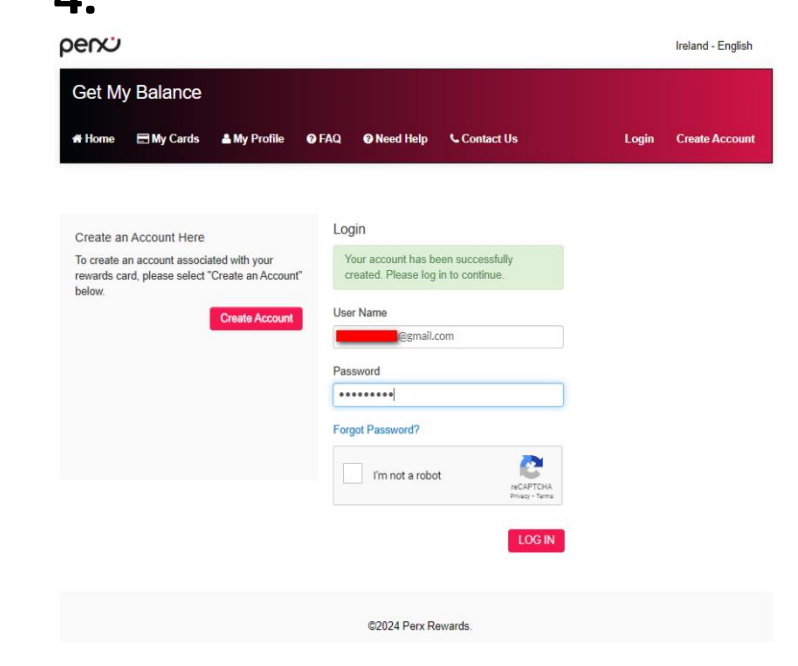

Activate account by requesting verification code via email or **6.** Check email or phone for verification code 5. SMS

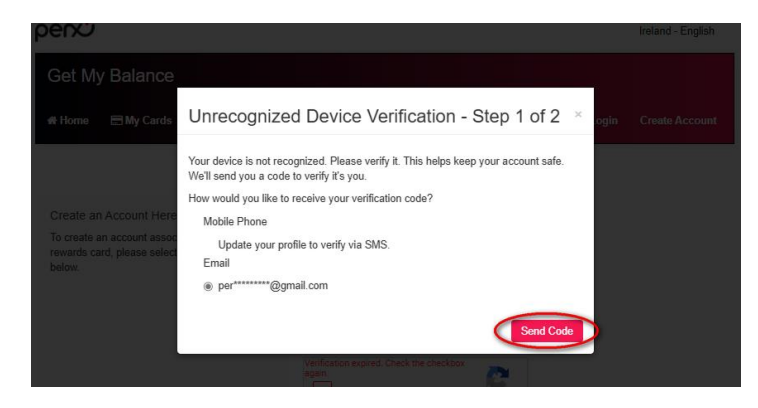

perv

Perx Prepaid Mastercard<sup>®</sup> Verification Code

Your Perx Prepaid Mastercard® verification code: 998275

This code will expire in 5 minutes

account

complete

accessing your account)

pervo

Get My Balance

If you did not initiate this, please contact customer support at + 353 1 255 7111 | + 44 121 3090 250 (UK)

creation

and

verification.

Ireland - English

You will now enter your mobile number and create a secure login code

(This code can be any random 4 digits but must be remembered when

**7.** Enter verification code and select 'Verify'

per

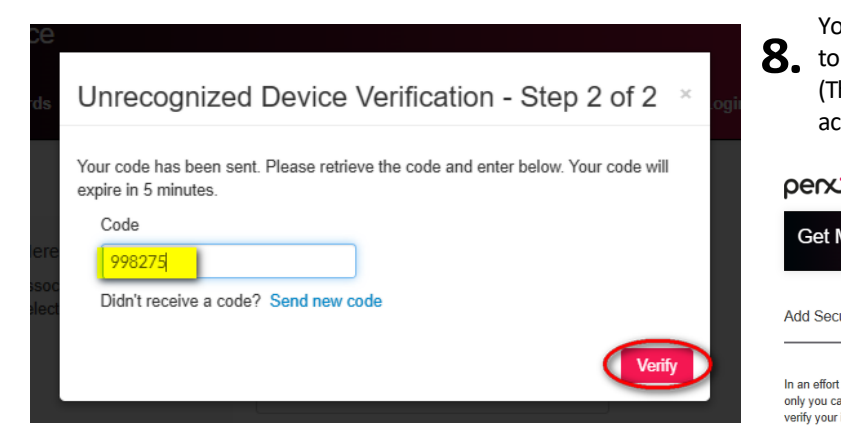

9. You will now be logged in and presented with a prompt to activate your card.

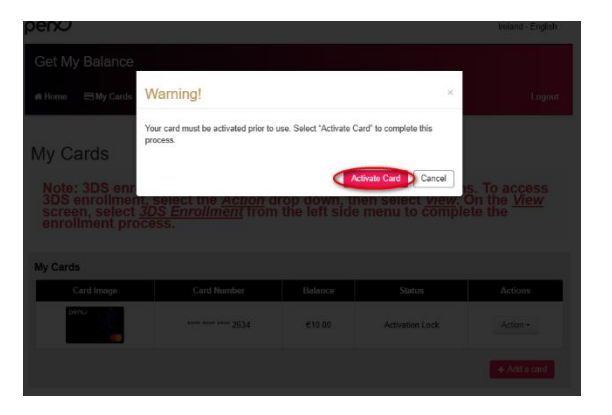

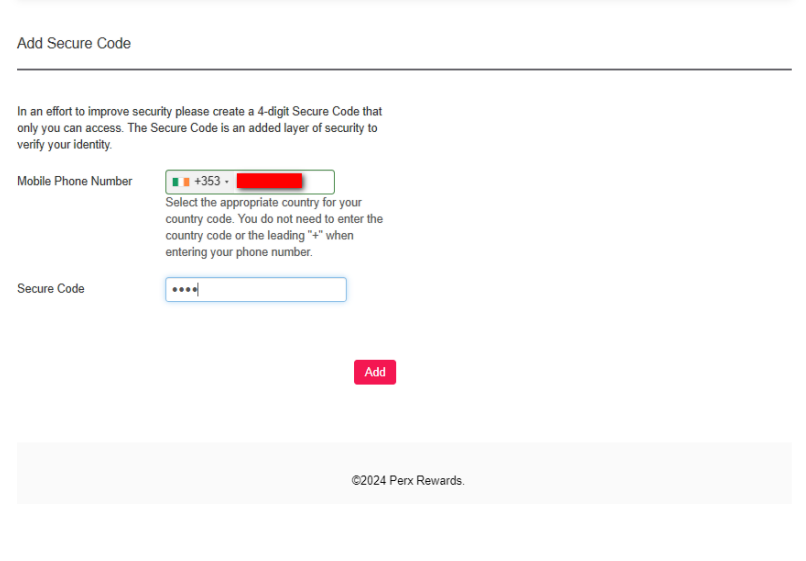

**10.** Enter the card number, 6-digit security code (on the back of the card), surname, email and the activation code provided by your employer and unlock card.

perv

| perco                             |                      |                         | Ireland                                                                                                    | I - English                                              |
|-----------------------------------|----------------------|-------------------------|----------------------------------------------------------------------------------------------------|----------------------------------------------------------|
| Get My Balance                    | 2                    |                         |                                                                                                    |                                                          |
| 🖶 Home 🛛 My Cards                 | 🛔 My Profile 🛛 🛛 FAQ | 🛛 Need Help 🕓 Contact U | Is                                                                                                    | Logout                                                   |
| Verifv and Ur                     | lock Card            |                         |                                                                                                    |                                                          |
| · · · · <b>,</b> · · · · <b>,</b> |                      |                         |                                                                                                    |                                                          |
| perco                             |                      | Sumame *                | incentive provider has provided an ad<br>anism to ensure only you can unlock y<br>the below field(s). If more than one ver<br>of the displayed fields can be complet<br>ail.com | ditional<br>our card.<br>ification field<br>ad to unlock |
| Card Number *                     |                      | Code                    |                                                                                                    |                                                          |
| 544148                            |                      | Perx2024                |                                                                                                    |                                                          |
| Security Code *                   |                      |                         | ✓ I'm not a robot                                                                                                    | reCAPTCHA<br>Privacy - Terms                             |
| 6-digit number found on the c     | ard back.            |                         | Cancel                                                                                                    | Unlock Card                                              |

**11.** Once unlocked, click actions and view card, then click the link on the left that says **3DS Enrolment**, enter your **surname**, select your **country code**, enter your **mobile phone number** (selecting the country code from the drop down) to enrol your card for 3DS security.

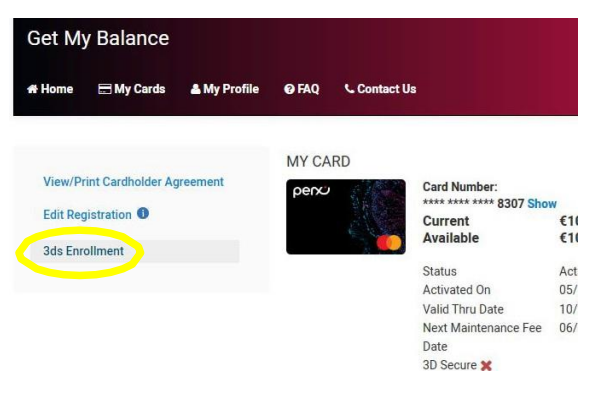

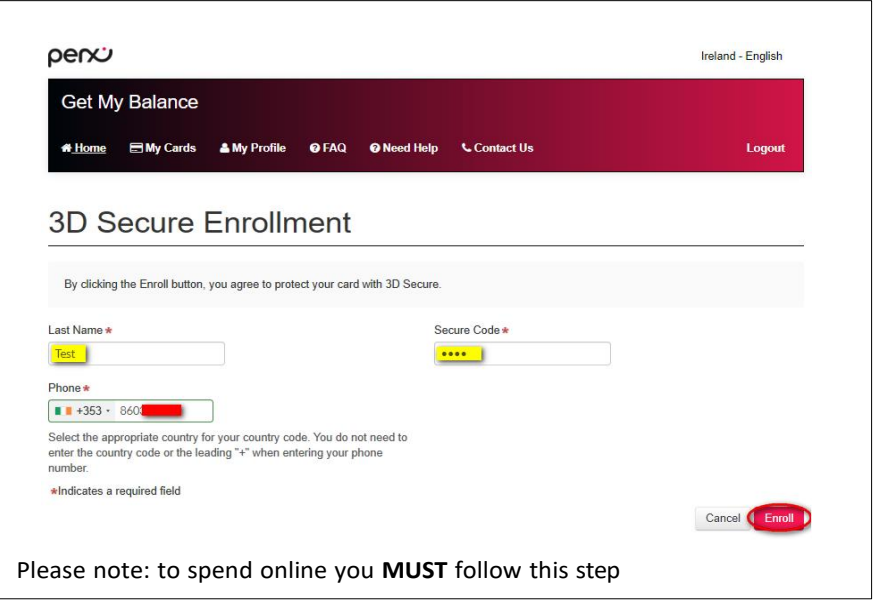

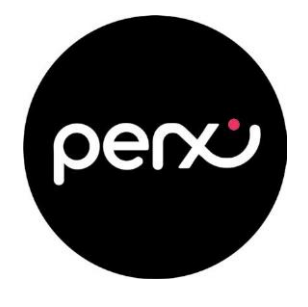

**12.** You will now see a green tick next to 3D Secure, this means you are now ready to spend in store and online.

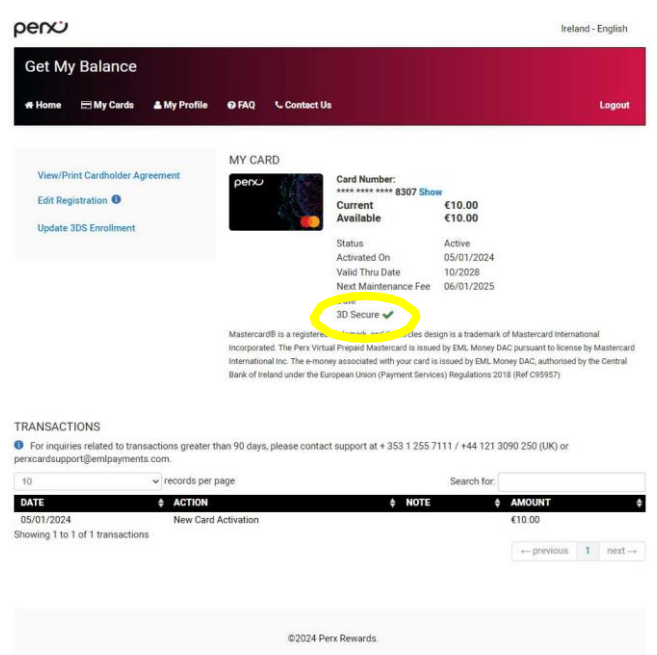

**13.** If you already have an account, simply Login as normal. Click on + Add a card and follow from step 10

| perco                                                                                        |                     | Ireland - English    | perco                                                   |                      |          |        | Ireland - English |  |
|----------------------------------------------------------------------------------------------|---------------------|----------------------|---------------------------------------------------------|----------------------|----------|--------|-------------------|--|
| Get My Balance                                                                               |                     | Get My Balance       |                                                         |                      |          |        |                   |  |
| 👫 Home 🖃 My Cards 🔺 My Profile 😜                                                             | FAQ Contact Us      | Login Create Account | # Home 🖃 My Cards 🔺 My Profile                          | e 😡 FAQ 📞 Contact Us |          |        | Logout            |  |
|                                                                                              |                     |                      | My Cards<br>View all cards associated with your account |                      |          |        |                   |  |
| Create an Account Here                                                                       | Login               |                      | My Cards                                                |                      |          |        |                   |  |
| To create an account associated with your<br>rewards card, please select "Create an Account" | User Name           |                      | Card Image                                              | Card Number          | Balance  | Status | Actions           |  |
| Create Account                                                                               | Password            |                      | pence                                                   | **** **** **** 8307  | €10.00   | Active | Action -          |  |
|                                                                                              | Forgot Password?    |                      |                                                         |                      |          |        | + Add a card      |  |
|                                                                                              | V I'm not a robot   |                      |                                                         |                      |          |        | $ \bigcirc $      |  |
|                                                                                              | LOG IN              |                      |                                                         | ©2024 Perx I         | Rewards. |        |                   |  |
|                                                                                              |                     |                      |                                                         |                      |          |        |                   |  |
|                                                                                              | ©2024 Perx Rewards. |                      |                                                         |                      |          |        |                   |  |

If there are any queries relating to cardholder's account or card, please contact our card support team +353 (0)1 255 7111 or email: perxcardsupport@emlpayments.com